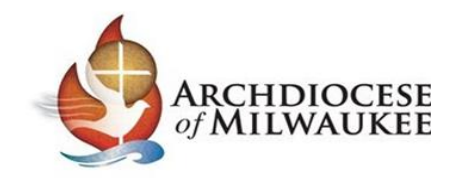

# Instrucciones para Completar Renovación de la Certificación de Ambiente seguro

Se le solicita que renueve su Certificación de Ambiente Seguro para la Arquidiócesis de Milwaukee. Esta certificación es una de las formas en que nuestras comunidades católicas trabajan para prevenir el abuso en nuestras parroquias, escuelas y comunidades. La Certificación de Ambiente Seguro se renueva cada cinco años. Como parte de este proceso, iniciará sesión en su cuenta en CMG Connect para completar las partes requeridas en línea del proceso de renovación de la certificación.

Si tiene alguna pregunta sobre el proceso de Certificación de Ambiente Seguro, comuníquese con el coordinador de ambiente seguro de su parroquia o escuela o con el <u>Archdiocese of Milwaukee Safe Environment Office</u>.

#### Iniciar sesión en su cuenta o crear una cuenta en CMG Connect

Vaya a <u>milwaukee.cmgconnect.org</u> para iniciar sesión en su cuenta de CMG Connect para registrarse y completar el currículo para su certificación inicial de ambiente seguro.

| 2020] We continue to implement new features and bug fixes to the system. Please note: This site we                                                                                                    | rks best with Microsoft Edge, Apple Safari, Moz | illa Firefox, Google | Chome and Brave. We are working to support Ir                                      | nternet Explorer 11, but there are known issues using this b                                  | rowser at this time.                               |
|----------------------------------------------------------------------------------------------------|-------------------------------------------------|----------------------|------------------------------------------------------------------------------------|-----------------------------------------------------------------------------------------------|----------------------------------------------------|
|                                                                                                    | 1                                               | 310                  | 510                                                                                |                                                                                               |                                                    |
| Archdiocese Of Milwaukee                                                                                                    |                                                 |                      | Existing Accounts                                                                  |                                                                                               |                                                    |
| Antibuocese                                                                                                    |                                                 | NV N                 | Do you have an account? If so, you don't need<br>register for a new account below. | to sign up for a new one. Click the "Sign In" button in the<br>Sign In                        | upper right hand corner of this window. Otherwise, |
| leicome to CMG Connect                                                                                                    |                                                 | ~                    | Register for a New Account                                                         |                                                                                               |                                                    |
| he Archdiocese of Milwaukee                                                                                                    |                                                 | ~                    |                                                                                    |                                                                                               |                                                    |
| ining Includes:                                                                                                    |                                                 |                      | Account                                                                            | Personal                                                                                      | Affiliation                                        |
| Safeguarding All of God's Family - Safe Environment Education     Defensive Driving     School Safety     School Safety     HR/Dissiness Safety     Along with other Risk Management Training Resources |                                                 |                      | Enter you hist, motele, and text name as they appear of<br>First name "            | n source er allicarise er official identification. Do not use prefiest. (e., R<br>Middle name | er, Fr. Sr. a. Don<br>Last name :                  |
| s new system will help walk you through training requirements for your organization.                                                                                                    |                                                 |                      | Username_                                                                          |                                                                                               |                                                    |
| you have done training in the past and set up a safe environment account, you will use that same us<br>o in the top right corner of this screen.                                                        | ername and password. Please click the 'Sign in  | Here                 | Password *                                                                         | Password confirmation                                                                         | e                                                  |
| ou are new to training, please set up an account. You will be asked to complete all required boxes.                                                                                                    | /                                               |                      |                                                                                    | J ( <u></u>                                                                                   |                                                    |
|                                                                                                    |                                                 |                      |                                                                                    | C                                                                                             | Next Step                                          |
| 1                                                                                                    |                                                 | L.                   |                                                                                    |                                                                                               | 100                                                |
| IGHT © 2019 Found, LLC – All rights Reserved                                                                                                    | 6                                               | CATHO<br>MUTUAL      | LIC<br>.GROUP                                                                      |                                                                                               | Hand-coded & made with 🍽 by our Ne                 |

Tenga en cuenta: Solo cree una cuenta nueva si es nuevo en la Arquidiócesis de Milwaukee y su parroquia / escuela se lo ha indicado.

Todos los usuarios que hayan sido certificados previamente deben ya tener una cuenta en CMG Connect. Comuníquese con su parroquia / escuela para obtener ayuda si se ha mudado de parroquia o no puede iniciar sesión en su cuenta.

Haga clic en el botón Iniciar Sesión o en Registrarse para obtener una Cuenta Nueva;

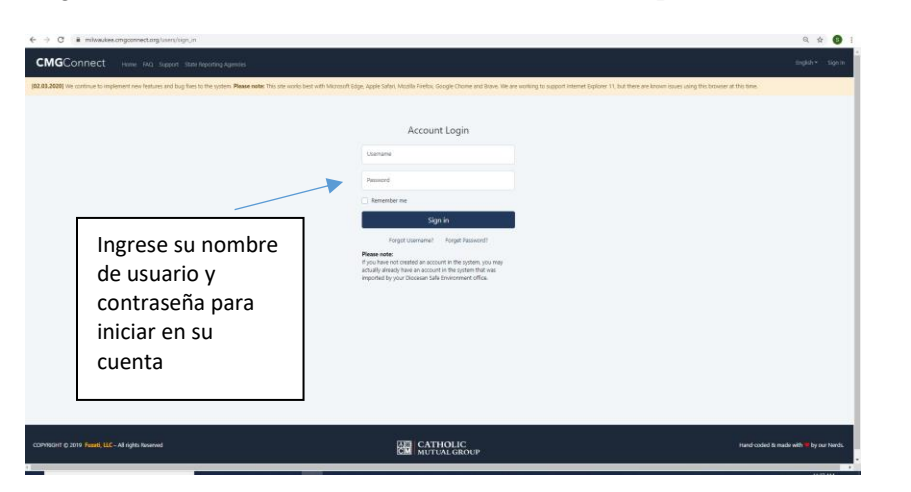

Tenga en cuenta:

(Si le dijeron que tiene una cuenta y nunca ha iniciado sesión en su cuenta de CMG Connect, comuníquese con el Coordinador de Ambiente Seguro de su parroquia / sitio y ellos podrán restablecer temporalmente su contraseña. Ingrese la contraseña temporal y se le pedirá para cambiar su contraseña al iniciar en su cuenta. Una vez que haya establecido su nueva contraseña, deberá volver a iniciar sesión en su cuenta con la nueva contraseña que ha establecido).

# Completar el Currículo de Renovación de Ambiente Seguro para el Clero, los Empleados y los Voluntaries

Una vez que haya iniciado sesión con éxito en su cuenta, verá su pantalla principal con su información de entrenamiento.

| Estado de certificación                                                                                                    | Registro de entre                                                                                                    | namiento en vivo | Estado de verificación de antecedentes |  |  |
|----------------------------------------------------------------------------------------------------|----------------------------------------------------------------------------------------------------|------------------|----------------------------------------|--|--|
| Yes - Expires: 10/21/2024                                                                                                    | No Upcomi                                                                                                    | ng Training      | Expires on 10/21/2024 consent          |  |  |
| urrículos de Formación Requeri                                                                                                    | dos                                                                                                    | Search:          |                                        |  |  |
| Currículo Inicial de Certificación<br>de Ambiente Seguro para                                                                                                    | Currículo de Renovación de la<br>Certificación de Ambiente Seguro                                                                                                    |                  |                                        |  |  |
| lérigos, Empleados y Voluntarios                                                                                                    | para Empleados y Voluntarios                                                                                                    |                  |                                        |  |  |
| (Adultos de 18 años o más)                                                                                                    | (Adultos de 18 años o más)                                                                                                    |                  |                                        |  |  |
| Este currículo debe ser completado por los usuarios<br>uevos, incluido cualquier clérigo, empleado o voluntario<br>que aún no hoya completado el entrenamiento de<br>Ambiente Seguro en la Arquidiócesis de Milwaukee. | Este curriculo debe ser completado por los usuarios que<br>regresan cada cinco (5) años después de la certificación<br>inicial o por una persona a la que se le hayo pedida que<br>renueve la certificación de ambiente seguro en la<br>Arquidócesis de Milwaukee |                  |                                        |  |  |
| expira cada 5 anos                                                                                                    | expira cada 5 anos                                                                                                    |                  |                                        |  |  |
| Jurriculo Inicial de Certificación de Ambiente<br>Seguro para Clérigos, Empleados y<br>/oluntarios                                                                                                    | Curriculo de Renovación de la Certificación<br>de Ambiente Seguro para Empleados y<br>Voluntarios                                                                                                    |                  |                                        |  |  |
| n este currículo: 1) Registrarse para una sesión de<br>mbiente seguro, 2) Revisar las responsabilidades de                                                                                                    | Este currículo debe ser completado por los usuarios que<br>regresan cada cinco (5) años después de la certificación                                                                                                    |                  |                                        |  |  |
| Empezar 🛞                                                                                                    | Empezar 🛞                                                                                                    |                  |                                        |  |  |
|                                                                                                    |                                                                                                    |                  |                                        |  |  |

Deberá desplazarse hacia abajo hasta Capacitaciones obligatorias para encontrar el currículo que figura como **Currículo de Renovación de la Certificación de Ambiente Seguro para Empleados y Voluntarios**. (Este es el currículo en línea que debe completar para su certificación de renovación de ambiente seguro). *Si ya asistió a una sesión en vivo en la Arquidiócesis de Milwaukee, no es necesario que complete el currículo de Ambiente Seguro Inicial para Clérigos, Empleados y Voluntarios*.

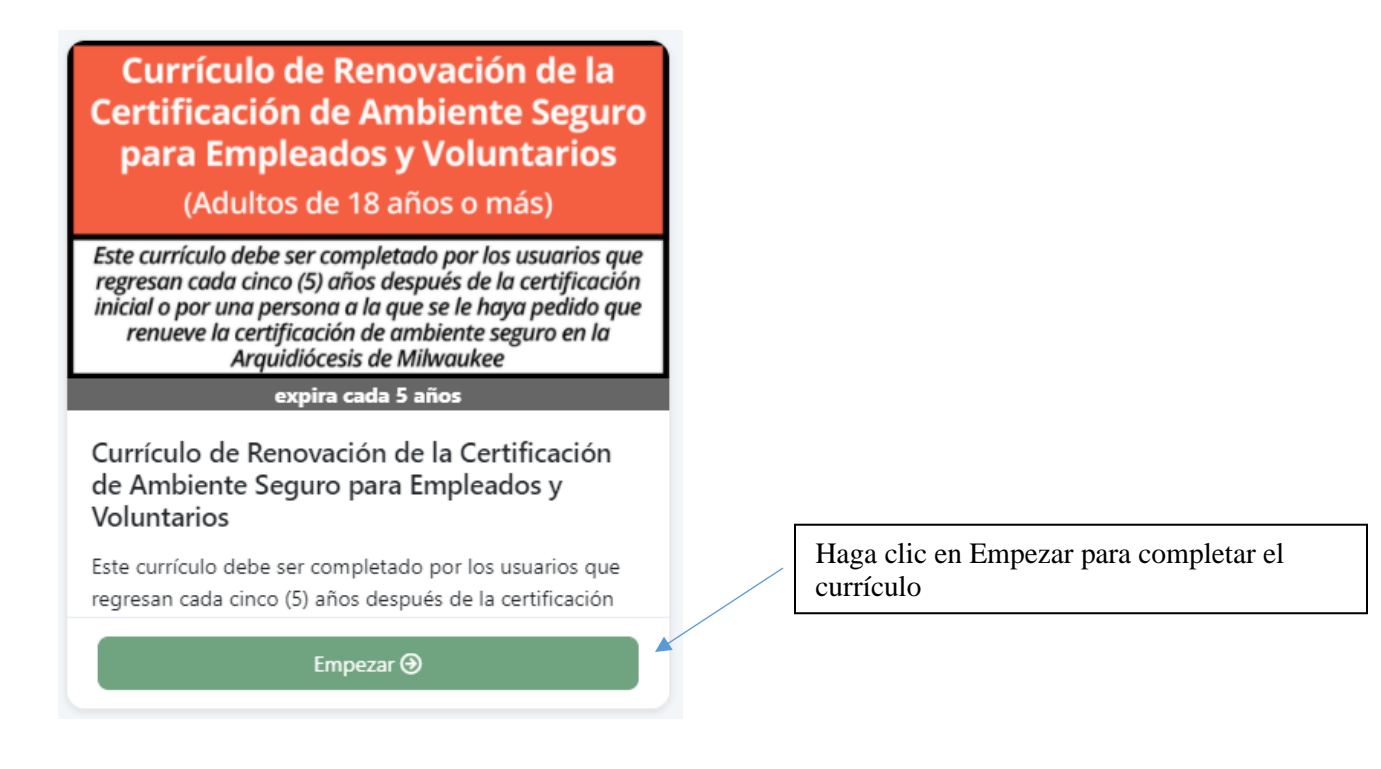

Deberá recorrer todas las secciones del currículo.

| Overview<br>Training information and results                                                                           |   |
|----------------------------------------------------------------------------------------------------|---|
| Descripción General del Currículo de Renovación de la Certificación de<br>Ambiente Seguro<br>Read and Acknowledge Page | C |
| Reconocimiento de la Certificación de Renovación<br>Question/Answer Page                                               |   |
| Safe Haven: Depende de Usted: Parte 1<br>Video Page                                                                    |   |
| Preguntas de Verificación de Conocimientos para Safe Haven:<br>Depende de Usted: Parte 1<br>Question/Answer Page       |   |
| Safe Haven: Depende de Usted: Parte 2<br>Video Page                                                                    |   |
| Preguntas de Verificación de Conocimientos para Safe Haven:<br>Depende de Usted: Parte 2<br>Question/Answer Page       |   |
| Safe Haven: Depende de Usted: Parte 3<br>Video Page                                                                    |   |
| Preguntas de Verificación de Conocimientos para Safe Haven:<br>Depende de Usted: Parte 3<br>Question/Answer Page       |   |
| Responsabilidades obligatorias para reportar sospechas de abuso<br>infantil                                            |   |
|                                                                                                    |   |
| Contactos de informes obligatorios<br>Read and Acknowledge Page                                                        |   |
| Leer y Reconocer la Responsabilidad de Informes Obligatorios<br>Question/Answer Page                                   |   |
| Política de Redes Sociales y Comunicación Digital<br>Read and Acknowledge Page                                         |   |
| Preguntas de Reconocimiento de Redes Sociales                                                                          |   |
| Question/Answer Page                                                                                                   |   |
| Safe Side of the Line (El Lado Seguro de la Linea)<br>Video Page                                                       |   |
| Preguntas de Verificación de Conocimientos para Safe Side of the Line<br>Question/Answer Page                          |   |
| Código de Normas Éticas para Líderes de la Iglesia<br>Read and Acknowledge Page                                        |   |
| Pregunta de Reconocimiento<br>Question/Answer Page                                                                     |   |
| Preguntas de Verificación de Antecedentes<br>Question/Answer Page                                                      |   |
| Autor de Martín de Arkendert                                                                                           |   |
| AVISO UE VETITICACION DE ANTECEDENTES<br>Read and Acknowledge Page                                                     |   |
| Background Check                                                                                                    |   |
| Background Check Page                                                                                                  |   |
| Curriculo Completo                                                                                                    |   |
| sead and Acknowledge Page                                                                                              |   |

Tenga en cuenta: Los videos de Ambiente Seguro incluye contenido que discute el abuso sexual y los comportamientos de seducción. Si tiene una preocupación especial con respecto a su capacidad para participar en esta capacitación debido a un historial personal de trauma, comuníquese con la Oficina de Ambiente Seguro de la Arquidiócesis de Milwaukee al 414-769-3447 o con un miembro del personal de la parroquia / escuela con el que se sienta cómodo discuta sus preocupaciones. Una forma alternativa de completar su certificación de una manera que sea confidencial y sensible a sus necesidades puede ser una opción.

### Secciones-

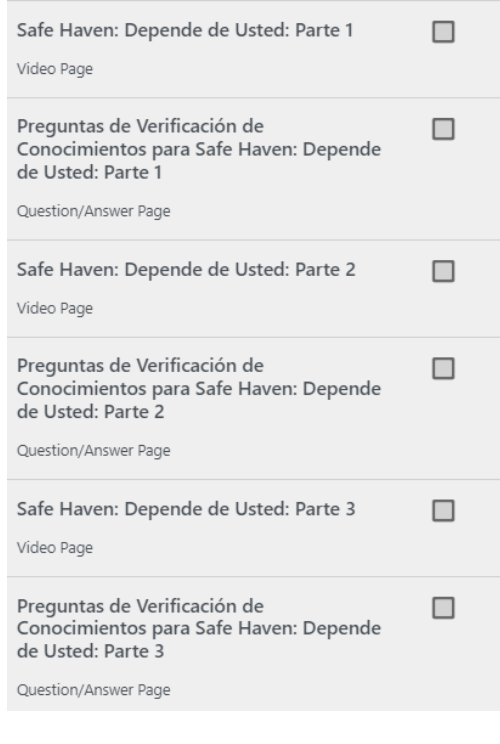

#### Secciones -

| Responsabilidades obligatorias para<br>reportar sospechas de abuso infantil<br>Read and Acknowledge Page |  |
|----------------------------------------------------------------------------------------------------|--|
| Contactos de informes obligatorios<br>Read and Acknowledge Page                                          |  |
| Leer y Reconocer la Responsabilidad de<br>Informes Obligatorios<br>Question/Answer Page                  |  |
| Política de Redes Sociales y Comunicación<br>Digital<br>Read and Acknowledge Page                        |  |
| Preguntas de Reconocimiento de Redes<br>Sociales<br>Question/Answer Page                                 |  |
|                                                                                                    |  |

### Secciones-

| Safe Side of the Line (El Lado Seguro de la<br>Linea)<br>Vídeo Page      |  |
|--------------------------------------------------------------------------|--|
| Preguntas de Verificación de<br>Conocimientos para Safe Side of the Line |  |
| Question/Answer Page                                                     |  |

En estas secciones, verá dos videos sobre la prevención del abuso y los límites. Debe ver estos videos en su totalidad y no podrá avanzar ni omitirlos. Después de ver cada video, responderá preguntas sobre el video para verificar su comprensión. Utilice los botones Submit y Next Page para avanzar a las siguientes secciones.

En las secciones Responsabilidades de Informes Obligatorios y Redes Sociales y Comunicación Digital, revisará y reconocerá las políticas y guias. Lea estos documentos detenidamente para que comprenda cuáles son las expectativas para usted y otros adultos en la parroquia / escuela.

En estas secciones, verá un video sobre cómo mantener los límites apropiados. Debe ver este video en su totalidad y no podrá avanzar ni saltar. Después de ver el video, responderá preguntas sobre el video para verificar su comprensión. Utilice los botones Submit y Next Page para avanzar a las siguientes secciones.

## Secciones-

Lea completamente el Código de normas éticas para líderes de la iglesia y complete el reconocimiento.

Una vez que haya leído y aceptado los términos, haga clic en el <u>I Understand and Agree to the Above Terms.</u>

# Secciones -

| becciones –                                                        |                                                                   |
|--------------------------------------------------------------------|-------------------------------------------------------------------|
| Preguntas de Verificación de Antecedentes<br>Question/Answer Page  |                                                                   |
| Aviso de Verificación de Antecedentes<br>Read and Acknowledge Page |                                                                   |
| Background Check Background Check Page                             | Seleccione sus respuestas y haga clic en el <u>Submit Answers</u> |
|                                                                    | Seleccione sus respuestas y naga ciic en el <u>Submit Ansi</u>    |

Una vez que haya leído y aceptado los términos, haga clic en el <u>*I Understand and Agree to the Above Terms*</u> para avanzar a la información de su verificación de antecedentes.

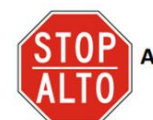

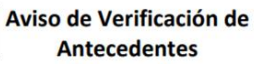

CODE OF ETHICAL STANDARDS FOR CHURCH MINISTERS

El siguiente paso en su proceso de certificación de ambiente seguro es someter una verificación de antecedentes.

 Por favor revise sus datos personales para confirmar que toda la información sea precisa. Cuando se completen todos los campos obligatorios, el botón Someter se activará.

2) Para asegurarse de que su verificación de antecedentes se envie a la parroquia / escuela correcta, asegúrese de seleccionar la parroquia / escuela pirmaría correcta de la lista desplegable ANTES de hacer clic en el botón Someter.

| Your Parish/School Here                        |                              |
|------------------------------------------------|------------------------------|
| 🗆 Lagrae to terms and conditions Read terms A  | ind conditions               |
| If you are a resident of the CA, ME, MA, MPL N | NY or WA, click here to view |

Comuniquese con el coordinador de ambiente seguro de su parroquia o escuela o con la Oficina de Ambiente Seguro de la Arquidiócesis de Milwaukee si no tiene un Número de Seguro Social para recibir instrucciones adicionales.

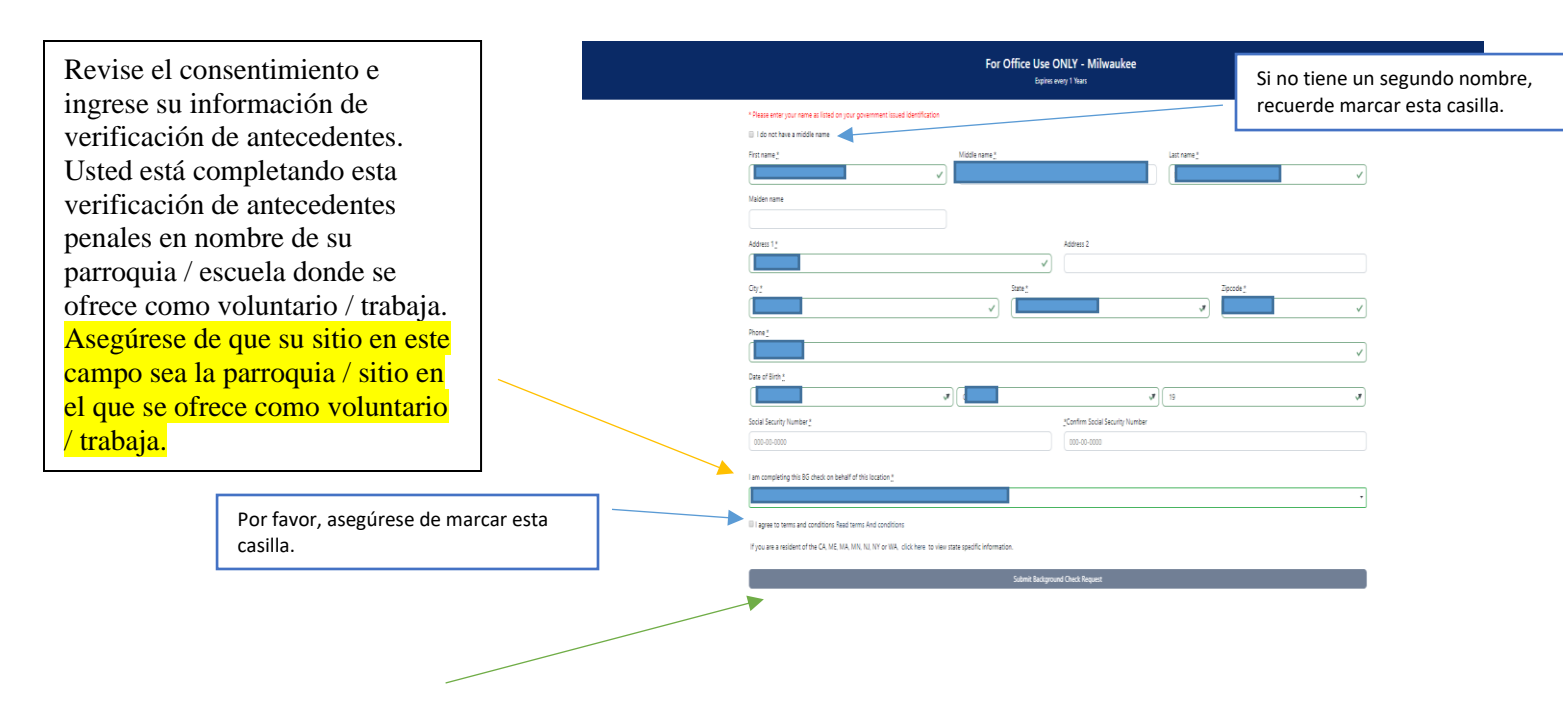

# El siguiente paso es hacer clic Submit Background Check Request.

| your | packground check will be s                                                                                                    | submitted after all aspects of this curriculum are completed. This includes attendance at any live trainings when applicable. |  |  |  |  |
|------|----------------------------------------------------------------------------------------------------|----------------------------------------------------------------------------------------------------|--|--|--|--|
|      | We have your background check details<br>We have reached you information and will submit your background check after you have attended the event. After we have received that background check from the provider, this page will b<br>marked as computer trains too.<br>The details that will be submitted are as follows: |                                                                                                    |  |  |  |  |
|      | Name:                                                                                                    |                                                                                                    |  |  |  |  |
|      | Address:                                                                                                    |                                                                                                    |  |  |  |  |
|      | Location:                                                                                                    | Burlington, WI, 53105                                                                                                    |  |  |  |  |
|      | Phone:                                                                                                    |                                                                                                    |  |  |  |  |
|      | Date of Birth:                                                                                                    |                                                                                                    |  |  |  |  |
|      | SSN:                                                                                                    | xxx                                                                                                    |  |  |  |  |
|      | Date Submitted:                                                                                                    |                                                                                                    |  |  |  |  |
|      |                                                                                                    | Fair credit reporting act disclosure document Next Rige                                                                       |  |  |  |  |

Una vez enviado, verá una confirmación de que los detalles de su verificación de antecedentes se han ingresado y enviado.

# Seccion – Aviso de Finalización del Currículo

Note: Please note that

Nota: Esta última pantalla indica la finalización satisfactoria de la parte en línea de este currículo.

Su parroquia / escuela recibirá su verificación de antecedentes penales para su revisión, generalmente entre 2 y 3 días después de que se haya enviado para su procesamiento. Durante grandes volúmenes, la verificación de antecedentes penales puede tardar entre 1 y 2 semanas en procesarse y revisarse.

Una vez que se haya completado e ingresado la verificación de antecedentes y la renovación de la certificación, podrá ver su certificación y la fecha de vencimiento de su certificación en la pantalla principal.

| Estado de certificación   | Registro de entrenamiento en vivo | Estado de verificación de antecedentes |
|---------------------------|-----------------------------------|----------------------------------------|
| Yes - Expires: 10/21/2024 | 12/03/2021                        | Expires on 10/21/2024 consent          |

Si tiene alguna pregunta con respecto a su certificación, comuníquese con el coordinador de ambiente seguro de su parroquia o escuela.

O Comuníquese con Cynthia Rivera-García, Directora de la Oficina de Ambiente Seguro para obtener ayuda al 414-769-3447 o riveragarciac@archmil.org.